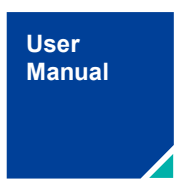

**ZDL 系列** 示波记录仪

UM01010101 1.1 Date:2023/12/14

| 类别  | 内容                           |
|-----|------------------------------|
| 关键词 | ZDL系列记录仪、在线升级、U盘升级、软件升级、新旧UI |
| 摘要  | 三种固件升级方法                     |

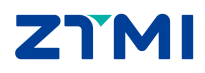

# ZDL 系列

示波记录仪

## 修订历史

| 版本   | 日期         | 原因                                                                                                    |
|------|------------|----------------------------------------------------------------------------------------------------|
| V1.0 | 2019/03/18 | 创建文档                                                                                                    |
| V1.1 | 2019/12/18 | 更新文档                                                                                                    |
| V1.2 | 2023/12/6  | <ol> <li>1、公司 logo 变更</li> <li>2、公司名称变更</li> <li>3、公司愿景变更</li> <li>4、公众号二维码变更</li> <li>5、公司网站变更</li> </ol> |

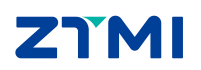

# 目 录

| 1. | 适用范围             | 1  |
|----|------------------|----|
| 2. | 旧 UI 升级新 UI 固件升级 | 2  |
|    | 2.1 传统升级方式       | 2  |
|    | 2.2 在线升级方式       | 4  |
|    | 2.3 程序升级方式       | 8  |
|    | 2.4 注意事项         | 14 |
| 3. | 新 UI 固件升级        | 15 |
|    | 3.1 传统升级方式       | 15 |
|    | 3.2 在线升级方式       | 17 |
|    | 3.3 程序升级方式       | 21 |
|    | 3.4 注意事项         | 27 |
| 4. | 免责声明             | 28 |

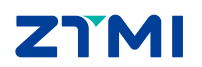

# 1. 适用范围

本文档适用 ZDL6000/ZDL5000/ZDL3000 示波记录仪固件升级指引操作。

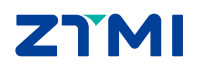

# 2. 旧 UI 升级新 UI 固件升级

ZDL 示波记录仪固件升级有三种方法: 传统 U 盘拷贝固件升级、连网在线升级、程序升级。

## 2.1 传统升级方式

传统 U 盘升级方式如下:

1.准备一个 NTFS 或 FAT32 格式的 U 盘;

2.将升级包后缀名.zdl 文件拷贝到 U 盘, 然后接入机器 USB 接口;

3.点击主菜单"ZLG MENU"或者"Menu"按键,选中弹出菜单中的【系统设置】选项,按【软件更新】选项后,选择U盘中待升级版本的.zdl文件,然后点击更新按钮即可自动更新;

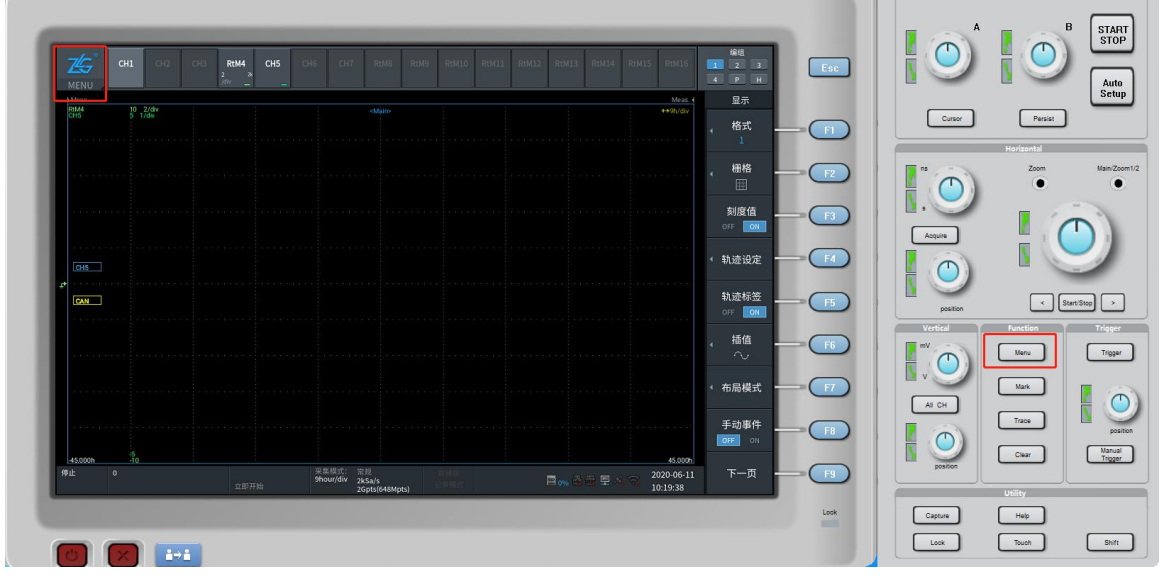

4.系统关机后,重启仪器即可。

图 2.1 点击 MENU 主菜单

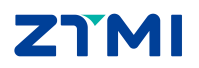

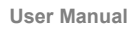

| ZG<br>MENU                               | CH1 CH2             | CH3 RtM<br>2<br>jdiv | 4 CH5 | CH6 CH7            | RtM8          | RtM9 RtM10 | RtM11 F | RtM12 RtM13 | RtM14 RtM15 RtM16   | 编组<br>1 2 3<br>4 P H |
|------------------------------------------|---------------------|----------------------|-------|--------------------|---------------|------------|---------|-------------|---------------------|----------------------|
| Meas.                                    | 10 2/div            |                      |       |                    | <main></main> |            |         |             | Meas.∢<br>: ↔9h/div | 显示                   |
| снь                                      | 5 T/dw              |                      |       |                    |               |            |         |             |                     | < 格式<br>1            |
| 1814 - 1818)<br>1814 - 1818              |                     |                      |       | 全部采                | 集分机           | f 设置       |         |             |                     | ∢ 栅格                 |
|                                          |                     |                      |       | Ŷ                  |               | ılıı       | CAN     | Ø           |                     | 刻度值<br>OFF ON        |
| СН5                                      |                     | 采集                   | 显示    | 測量                 | 数学运算<br>      | FFT        | CAN协议   | X-Y         |                     | < 轨迹设定               |
| _+<br>CAN                                |                     | ĹQ                   |       | (Free              |               |            | Ð       | <b>Q</b>    |                     | 轨迹标签                 |
| 144 - 2020 (A                            |                     | 授索                   |       | GO-NOGO            | 組友            | 光标         | 历史记录    | 缩放          |                     | OFF ON               |
| 175 Q.C.S                                |                     | ğ                    | Ŵ     |                    |               | B          | ٥,      | ₽           |                     | → 插值<br>→ へ→         |
| an an an an an an an an an an an an an a | an de la calendaria | 捕获                   |       | 踪迹                 |               | 存储         | 系统设置    | 关于          |                     | ◆ 布局模式               |
|                                          |                     |                      | rda   |                    | nn þ í        |            |         |             |                     | 手动事件<br>OFF ON       |
| -45.000h<br>停止                           | 0                   |                      |       | 采集模式:<br>9hour/div | 常規<br>2kSa/s  |            |         | E 0% 🗟      | 45.000h             | 下一页                  |

图 2.2 进入系统设置菜单

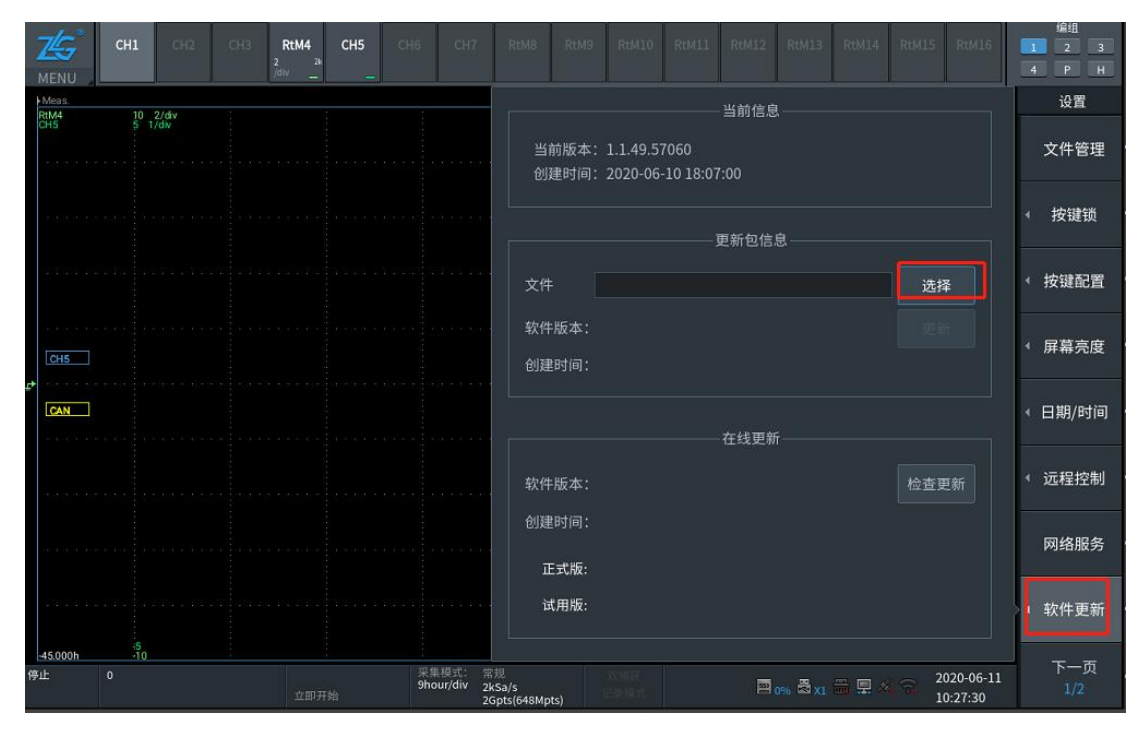

图 2.3 进入软件更新界面

ZDL 系列

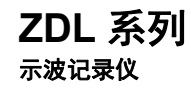

| N N 300 | 745°<br>Menu         | CH1               | CH2 CH3 | RtM4<br>2 2k<br>/div _ | CH5          | CH6                              | CH7                                  | RtM8 Rt                    | M9 RtM10 | RtM11 | I RtM12 | RtM13   | RtM14        | RtM15      | RtM16                | 5/#31<br>2<br>4 P | 3<br>H |
|---------|----------------------|-------------------|---------|------------------------|--------------|----------------------------------|--------------------------------------|----------------------------|----------|-------|---------|---------|--------------|------------|----------------------|-------------------|--------|
|         | Meas.<br>RtM4<br>CH5 | 10 2/dr<br>5 1/dv | v       |                        |              |                                  |                                      | 文件管                        | 這理器      |       |         |         |              |            | Meas. ∢<br>↔9h/div   | 文件管理              | 뫎      |
|         |                      |                   | 路径:     | usb1:\                 |              |                                  |                                      |                            |          | 滤器    | zdi     | ▼ 排序    | 名称↑          | •          |                      |                   |        |
|         |                      |                   |         |                        |              | 日置                               |                                      |                            |          |       |         |         |              |            |                      |                   |        |
|         |                      |                   |         |                        |              | 横河                               |                                      |                            |          |       |         |         |              |            |                      | 退出                |        |
|         |                      |                   |         |                        |              | 致远                               |                                      |                            |          |       |         |         |              |            | i e a ca             | 新建文件              | 夹      |
|         |                      |                   |         |                        |              | 1.0.4                            | 4.56785.z                            | zdl                        |          |       |         |         |              |            |                      |                   |        |
|         | CH5                  |                   | us      | b1                     |              | 1.0.4                            | 5.56805.z                            | zdl                        |          |       |         |         |              |            |                      | 确定                |        |
| ¢       | CAN                  |                   |         |                        |              | 1.1.2                            | 5.49678.z                            | zdl                        |          |       |         |         |              |            | 773053               | 编辑                |        |
|         |                      |                   | 04.04   |                        |              | 1.1.2                            | 8.50318.z                            | zdl                        |          |       |         |         |              |            | 0.610.63             |                   |        |
|         |                      |                   | 14.74   |                        |              | 1.1.4                            | 2.56690.z                            | zdl                        |          |       |         |         |              |            | 10.00                |                   |        |
|         |                      |                   |         |                        |              | 1.1.4                            | 7.56990.z                            | zdl                        |          |       |         |         |              |            |                      |                   |        |
|         |                      |                   |         |                        |              | 1.1.4                            | 8.57000.z                            | zdl                        |          |       | ~       | •       |              |            | 0703530              |                   |        |
|         |                      |                   |         | _                      | 创建时间<br>修改时间 | କ୍ରି: 2020-06-<br>କ୍ରି: 2020-06- | -09 22:19:38<br>-09 22:20: <u>18</u> |                            |          |       |         |         |              |            |                      |                   |        |
|         | 45.000h              | 5                 |         |                        |              |                                  |                                      |                            |          |       |         |         |              |            | 45.000h              |                   |        |
| 停       | ш                    |                   |         |                        |              | 采集<br>9hou                       | 模式: 常想<br>ur/div 2kS<br>2Gp          | ll<br>Ga/s<br>ots(648Mpts) |          |       | B       | 0% 🛱 X1 | <b>=</b> 🗩 🖄 | <b>a</b> 2 | 020-06-11<br>0:52:19 |                   |        |

图 2.4 选中 U 盘中固件

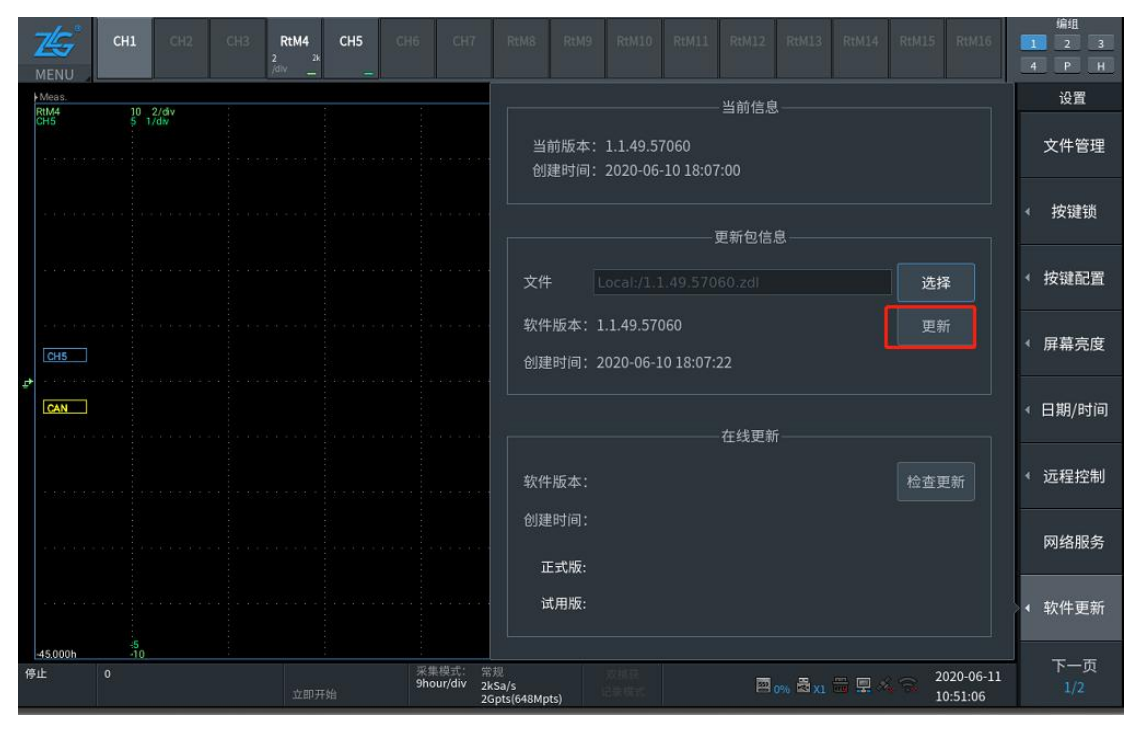

图 2.5 点击更新软件自行更新

## 2.2 在线升级方式

通过网络在线下载固件,在线升级,支持有线和无线。本文重点讲解使用手机热点实现 在线升级。

1.开启手机热点;

2.点击主菜单 "ZLG MENU" 或者 "Menu" 按键,选中弹出菜单中的【系统设置】->【网络服务】->【无线网络】,点击"开启"按键,启动并配置成功可用无线网络。

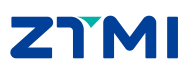

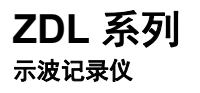

3. 点击主菜单 "ZLG MENU"或者 "Menu"按键,回到【系统设置】界面,选择【软件 更新】,点击界面的"下载更新"菜单,软件自行执行在线升级。

| <b>Z</b><br>M |             | CH1       | CH2   | RtM4<br>2 2k | СН5 |           |                                                                                                    | RtM8                        |              | RtM10       |                                       | RtM12       | RtM13    | RtM14 | RtM15 | RtM16                | 1   | 编组<br>2<br>P | 3<br>H |
|---------------|-------------|-----------|-------|--------------|-----|-----------|----------------------------------------------------------------------------------------------------|-----------------------------|--------------|-------------|---------------------------------------|-------------|----------|-------|-------|----------------------|-----|--------------|--------|
| HM<br>Rti     | eas.<br>A4  | 10        | 2/div |              |     |           |                                                                                                    | <main></main>               |              |             |                                       |             |          |       |       | Meas. ∢<br>↔9h/div   |     | 设置           |        |
| CH            |             |           | 1/dw  |              |     |           |                                                                                                    |                             |              |             |                                       |             |          |       |       |                      |     | 以太网          |        |
|               |             |           |       |              |     |           |                                                                                                    | 可用网络                        | 数目:25        |             |                                       |             |          |       | 关闭    | 开启                   | ۶   | E线网约         | 络      |
| ÷             |             |           |       |              |     |           | 3025                                                                                                    | Redm                        |              |             |                                       | ô           |          |       |       | -                    | 4 3 | F线执          | ъ      |
|               |             |           |       |              |     |           |                                                                                                    | MI9-Y                       |              |             |                                       | ô           |          |       |       |                      |     | 622/00       | ***    |
|               | 1.1.1.1.1.7 |           |       |              |     |           |                                                                                                    | youch                       | nai2019      |             |                                       | ô           |          |       |       |                      | ∢ F | TP服务         | 务      |
| <u>ب</u>      | CH5         |           |       |              |     |           |                                                                                                    | TP-LI                       | NK_1837      |             |                                       | Ô           |          |       |       |                      |     |              |        |
| G             | CAN         |           |       |              |     |           |                                                                                                    | dlink                       |              |             |                                       | Ô           |          |       |       |                      | < N | ITP服師        | 务      |
|               |             |           |       |              |     |           |                                                                                                    | TP-LI                       | VK_D65C      |             |                                       | Ô           |          |       |       |                      |     |              |        |
|               |             |           |       |              |     |           |                                                                                                    | HUAW                        | /EI-004K:    |             |                                       | Ô           |          |       |       |                      | ▲网  | 络打印          | 机      |
|               |             |           |       |              |     |           |                                                                                                    |                             | EDETC.       |             |                                       |             |          |       |       |                      |     |              |        |
|               |             |           |       |              |     |           |                                                                                                    | · · · ·                     | (*)* (* (* * |             | e e e e e e e e e e e e e e e e e e e | 1 - 1 1 - 1 |          |       |       | •                    |     | 邮件           |        |
| 2             |             |           |       |              |     |           |                                                                                                    |                             |              |             |                                       |             |          |       |       |                      | ∢蒲  | 公英VI         | PN     |
| -45           | .000h       | -5<br>-10 |       |              |     | 177       | interest and a second second s | eM. #0                      |              |             |                                       |             |          |       |       | 45.000h              |     | 10.11        |        |
| 停止            |             | 0         |       | 立即开          | F始  | 米年<br>9ho | ur/div                                                                                                    | 市规<br>2kSa/s<br>2Gpts(648Mp | its)         | 大國铁<br>建設成主 |                                       |             | 096 🚟 XI | 🚟 🖳 × |       | 020-06-11<br>1:08:14 |     | 退出           |        |

### 图 2.6 开启无线网络

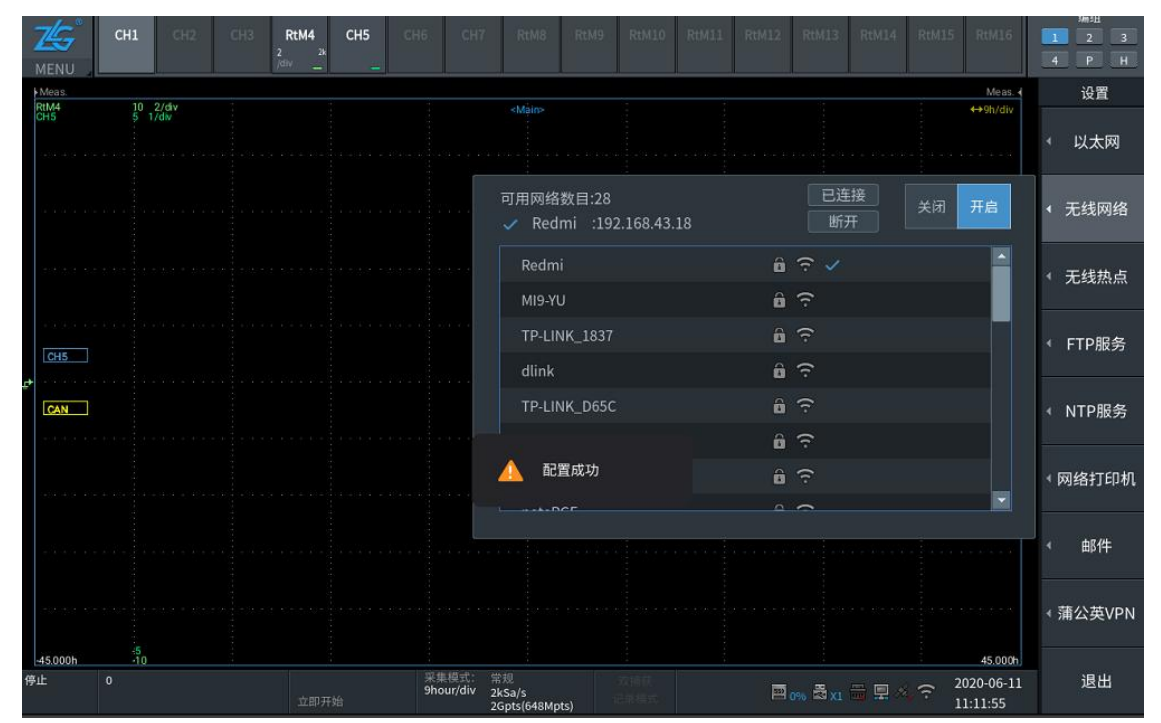

### 图 2.7 成功配置无线网络

# ΖΥΜΙ

ZDL 系列 <sub>示波记录仪</sub>

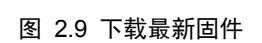

|    |                      | CH1       | CH2          | СНЗ | RtM4<br>2 2k | СН5 | СНБ       | CH7                      | RtM8        | RtM9            | RtM10       | RtM11             | RtM12        | RtM13             | RtM14   | RtM15 | RtM16    | 1   | 编组<br>2<br>P | 1<br>3<br>H |
|----|----------------------|-----------|--------------|-----|--------------|-----|-----------|--------------------------|-------------|-----------------|-------------|-------------------|--------------|-------------------|---------|-------|----------|-----|--------------|-------------|
|    | Meas.<br>RtM4<br>CH5 | 10<br>5 1 | 2/đv<br>/div |     |              |     |           | 1.1.1.7 E                | 当<br>创      | 前版本:<br>建时间:    | 1.1.48.5    | 7000<br>-08 10:43 | 当前信息<br>3:00 | ı                 |         |       |          |     | 设<br>文件      | 置<br>管理     |
|    |                      |           |              |     |              |     |           |                          |             |                 |             | ]                 | 更新包信。        | 息                 |         |       |          | 4   | 按钮           | 建锁          |
|    |                      |           |              |     |              |     |           |                          | 文件          |                 |             |                   |              |                   |         | 选择    |          | •   | 按键           | 配置          |
|    | СН5                  |           |              |     |              |     |           |                          | 软件          | ⊧版本:<br>≧时间:    |             |                   |              |                   |         |       |          | 4   | 屏幕           | 亮度          |
| Ę. | CAN                  |           |              |     |              |     |           |                          |             |                 |             |                   | 在线更新         |                   |         |       |          | • 1 | 3期/          | /时间         |
|    |                      |           |              |     |              |     |           |                          | 软件          | +版本:            |             |                   |              |                   |         | 下载更   | !新       | 4   | 远程           | 控制          |
|    |                      |           |              |     |              |     |           |                          | 创建<br>• ī   | 售时间:<br>E式版: 1. | 1.48.570    | 000 → 1.          | 1.49.570     | 060               |         |       |          |     | 网络           | 服务          |
|    |                      |           |              |     |              |     |           |                          | Ĩ           | 式用版:            |             |                   |              |                   |         |       |          | •   | 软件           | 更新          |
| 佣  | 45.000h<br>RIE       | 0<br>0    |              |     | 立即开          |     | 采集<br>9ho | 模式: 常<br>ur/div <u>2</u> | t规<br>kSa/s | ste)            | 式捕获<br>记录模式 |                   |              | 2 <sub>0%</sub> 2 | <b></b> | ÷ 20  | 20-06-11 |     | 下-<br>1/     | −页<br>/2    |

### 图 2.8 进入软件更新界面

| 75             | CH1 CH2        | CH3 RtM4 CH5 | СНБ СН7                         | RtM8 RtM9 RtM10 RtM11 RtM12 RtM13 RtM14 RtM15 RtM     | 编组 16 1 2 3           |
|----------------|----------------|--------------|---------------------------------|-------------------------------------------------------|-----------------------|
| MENU           |                | 2 2k<br>/div |                                 |                                                       | 4 P H                 |
| Meas:          | 10 -2/44       |              | 4.0                             |                                                       | 设置                    |
| CH5            | 5 1/dk         |              | a te si elvezite e              | 当前版本: 1.1.48.57000<br>创建时间: 2020-06-08 10:43:00       | 文件管理                  |
| - 9093519      |                |              | a                               | 更新包信息                                                 | ◆ 按键锁                 |
| Software d     |                |              | a shaladan                      | 文件 选择                                                 | ◆ 按键配置                |
| СН5            |                |              |                                 | 软件版本:<br>创建时间:                                        | ← 屏幕亮度                |
|                |                |              |                                 |                                                       | ▲ 日期/时间               |
| 5.95051538     |                |              | a tableweder :                  | 软件版本:                                                 | < 远程控制                |
| 1.1614.1614    |                |              | n kuntaha i                     | 创建时间:<br>正式版·                                         | 网络服务                  |
| 2,05,0,0,0     |                |              | v to a adottati                 | 试用版:                                                  | < 软件更新                |
| -45.000h<br>停止 | +5<br>+10<br>0 | 立即开始         | 采集模式: 常<br>9hour/div <u>2</u> k | 題<br>Sa/s<br>Eleft 国 0% 最太1 冊 里 水 会 2020-0<br>11:20-1 | 6-11<br>57 下一页<br>1/2 |

# ZTMI

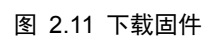

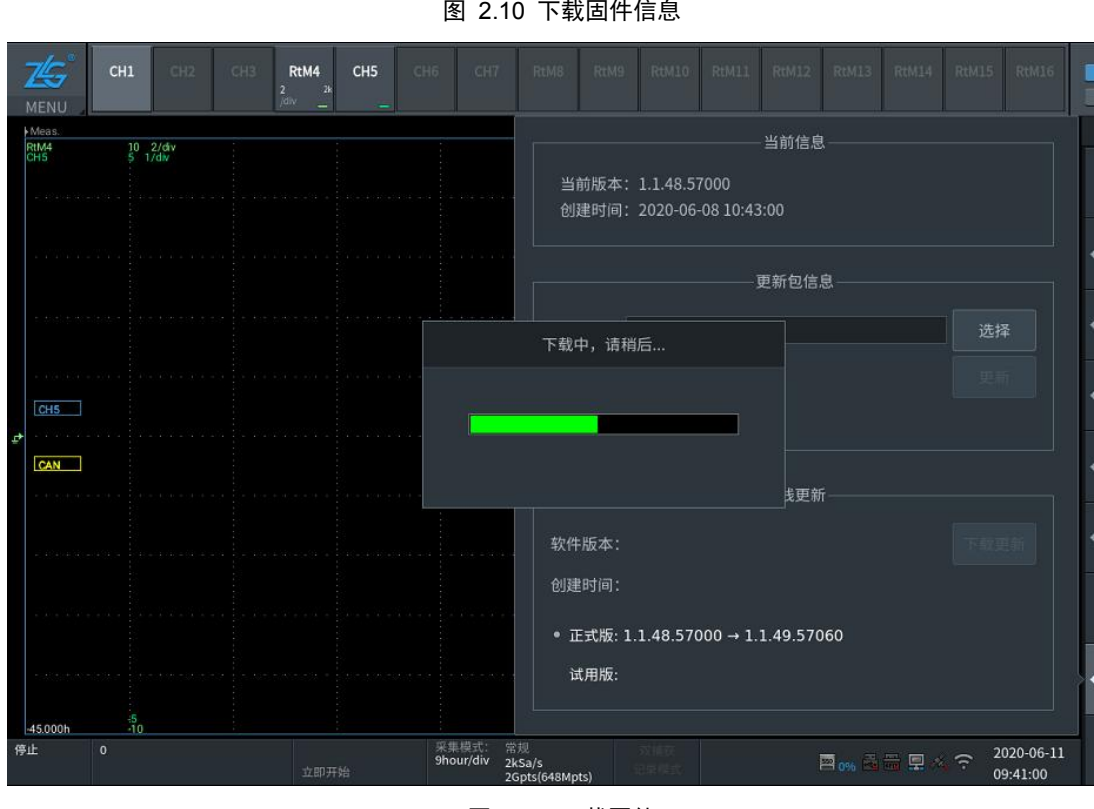

图 2.10 下载固件信息

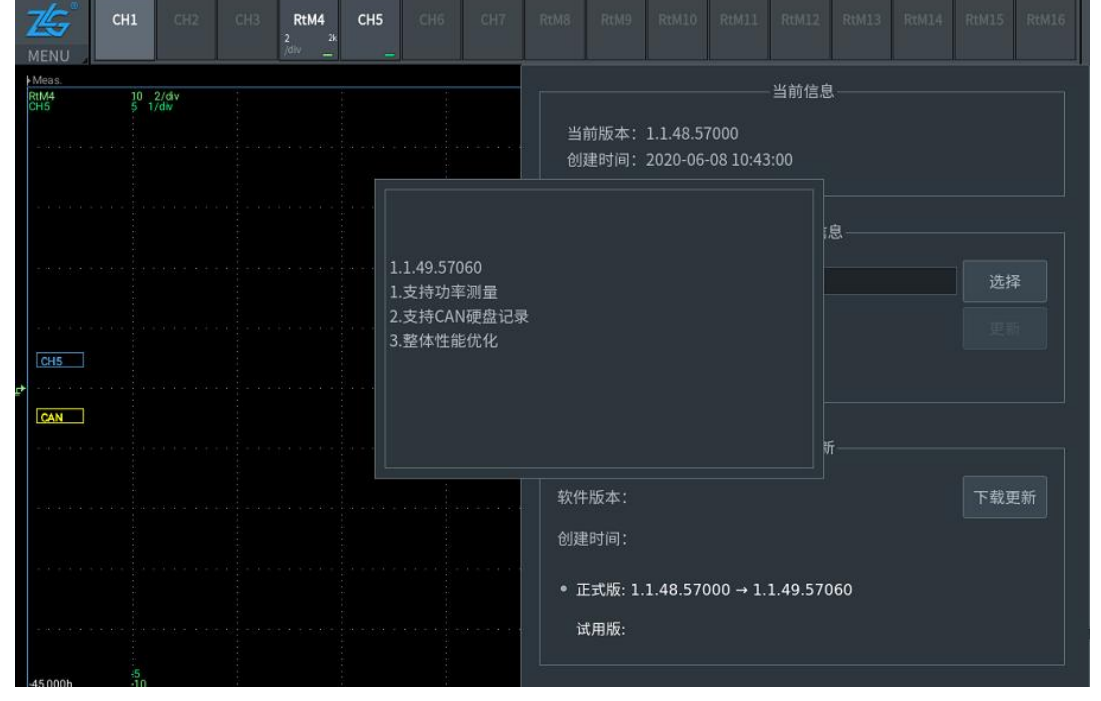

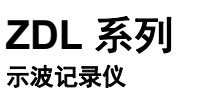

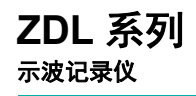

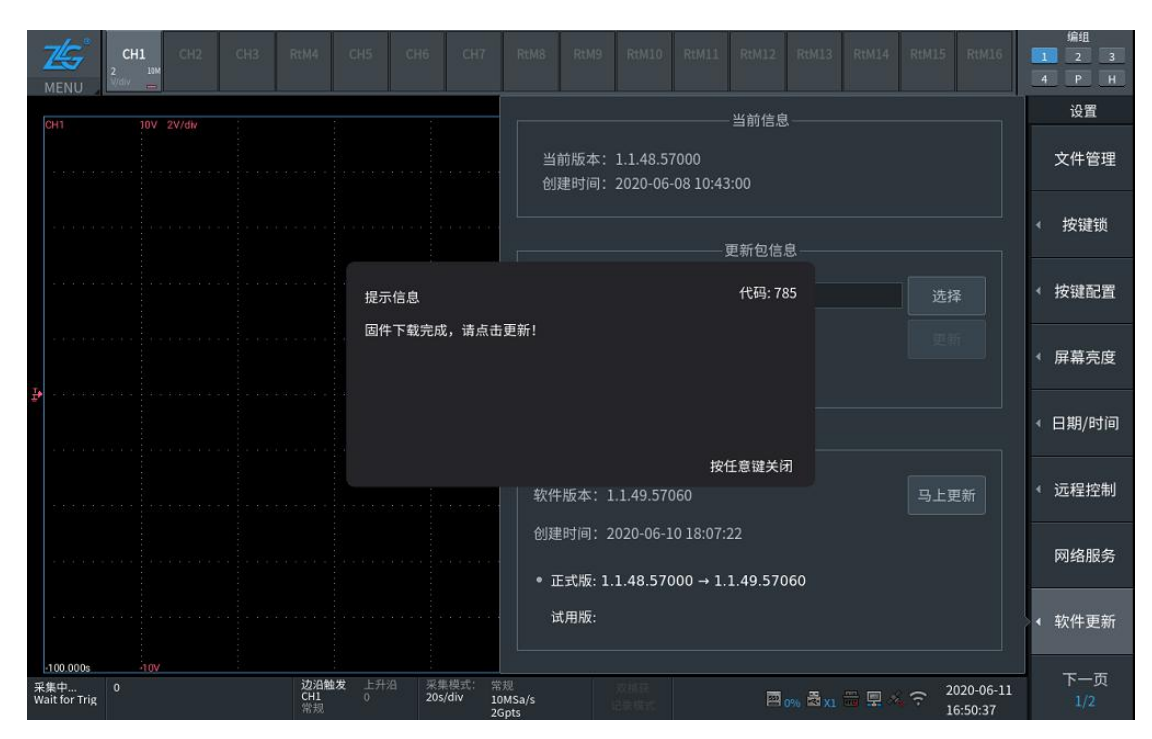

图 2.12 下载成功提示

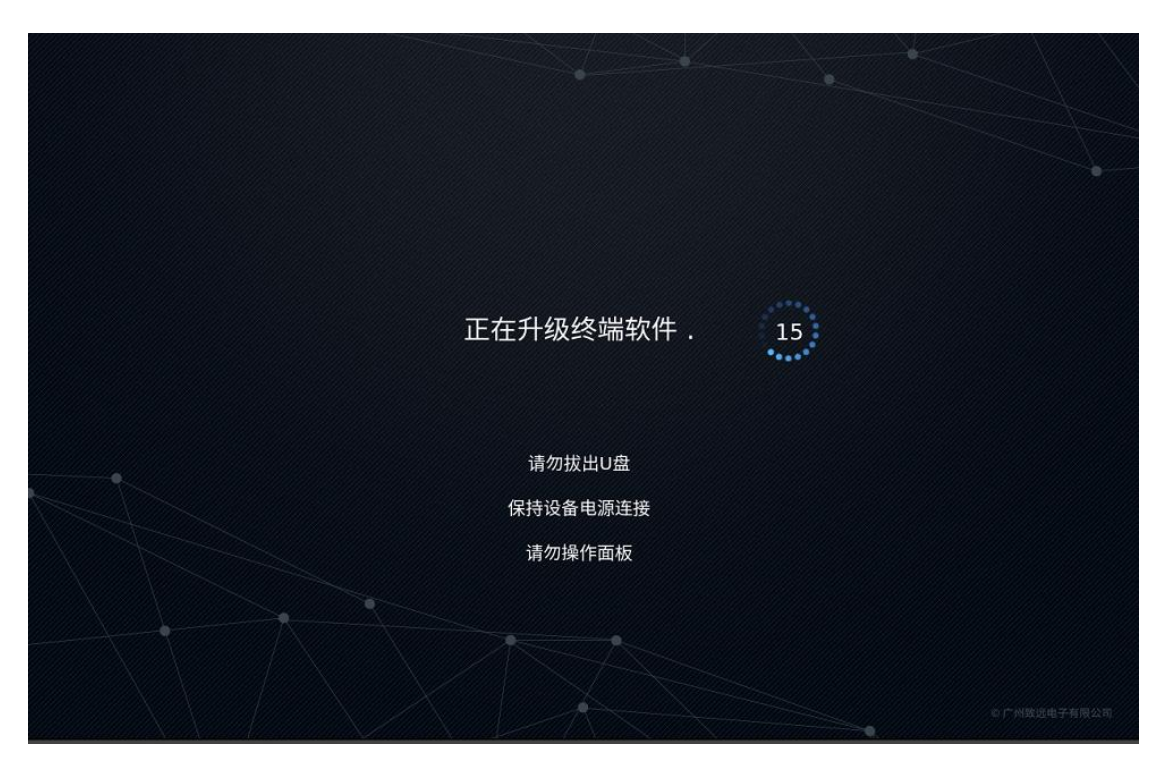

图 2.13 自行升级

# 2.3 程序升级方式

通过致远固件升级管理程序在线升级。

1.固件升级管理程序下载

访问致远电子官网示波记录仪资料下载网址:

https://www.zlg.cn/zdl/down/down/id/235.html,或扫描如图 2.14 所示的二维码,可随

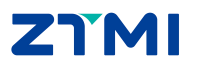

时下载最新版本升级软件。(待官网发布)

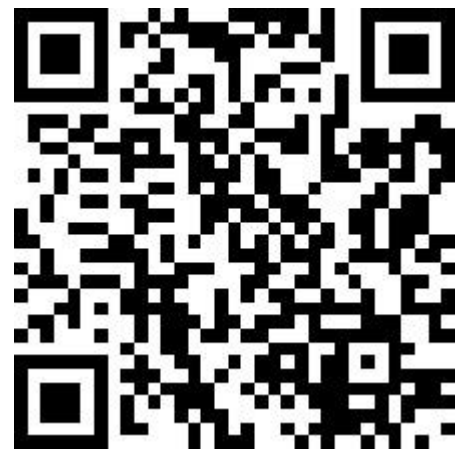

图 2.14 固件升级程序官网链接

🞲 致远固件升级管理程序V1.0.19.exe

图 2.15 程序名

2.软件安装

致远固件升级管理程序安装方便、快捷。以向导方式帮助用户完成安装过程。

(1) 双击运行或管理员安装

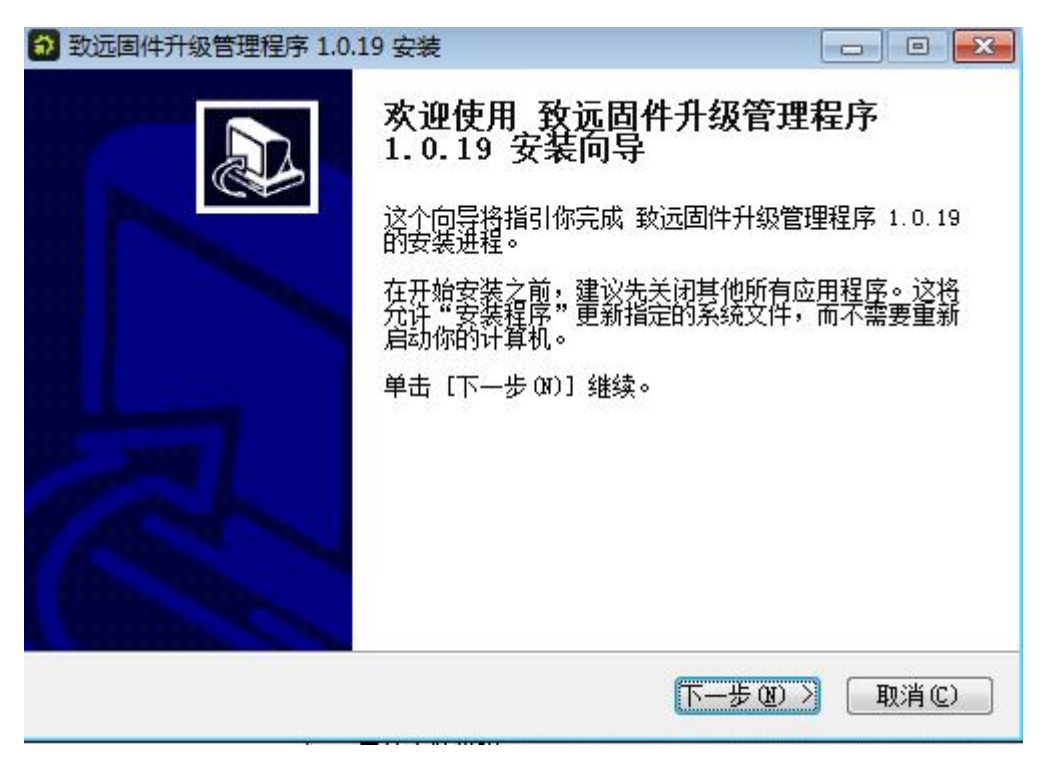

### 图 2.16 欢迎按照界面

(2) 选择安装目录并安装

选择目标文件夹后,点击按钮"下一步",开始安装软件。

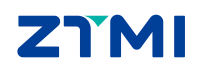

| 致远固件升级管理程序 1.0.19 安装                                                   |                          |
|------------------------------------------------------------------------|--------------------------|
| <b>迭定安装位置</b><br>选定 致远固件升级管理程序 1.0.19 要安装的文件夹。                         | <b>*</b>                 |
| Setup 将安装 致远固件升级管理程序 1.0.19 在下列文件夹<br>单击 [浏览(B)] 并选择其他的文件夹。 单击 [安装(I)] | E。要安装到不同文件夹,<br>]开始安装进程。 |
| 目标文件夹<br>C:\Frogram Files (x86)\zhiyuan\UpgradeManager                 | 浏览 (b)                   |
| 所需空间: 59.2 MB<br>可用空间: 25.9 GB                                         |                          |
| 广州致远电子有限公司                                                             | 安装 (L) 取消 (C)            |
| 图 2.17 选择按照路径                                                          |                          |
| 致远固件升级管理程序 1.0.19 安装                                                   |                          |
|                                                                        |                          |

| 踙: Qt5Wid                                                   | gets.dll                                                           |              |                |       |  |
|-------------------------------------------------------------|--------------------------------------------------------------------|--------------|----------------|-------|--|
| 输出目录: C<br>抽取: D3Dcd<br>抽取: Qt5Cd<br>抽取: Qt5Gd<br>抽取: Qt5Wi | :\Program File<br>mpiler_47.dll<br>mre.dll<br>ni.dll<br>.dgets.dll | s (x86)\zhiy | ruan\UpgradeMa | nager |  |
|                                                             |                                                                    |              |                |       |  |

图 2.18 执行安装

(**3**) 安装完毕

最后点击按钮"完成"完成安装。

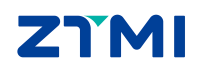

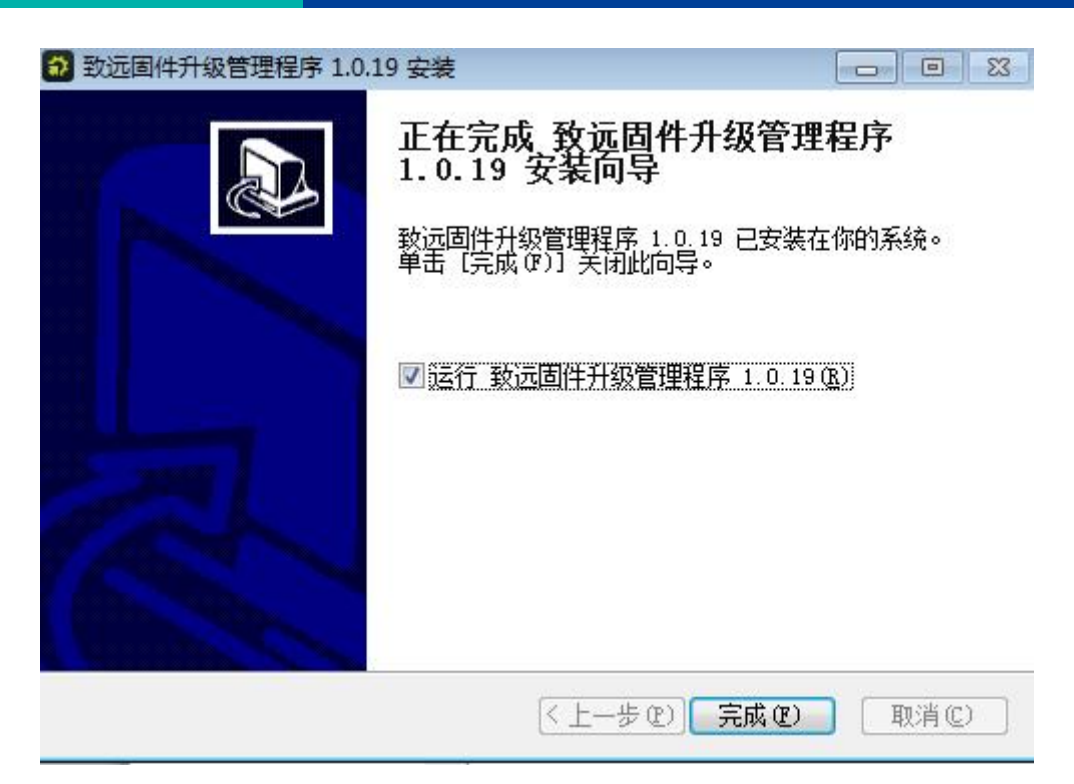

### 图 2.19 安装完毕

3.固件升级

致远固件升级管理可通过网络 TCP 通信进行在线升级,操作步骤如下:

首次,设置有效 ip 地址;

其次,选择待升级设备类型,如示波记录仪-ZDL系列;

然后,点击设备连接,连接仪器;

最后,点击"立即升级"按钮。升级完成,系统关机后,重启仪器即可。

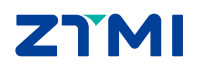

| ZDL 系列 |  |
|--------|--|
| 示波记录仪  |  |
|        |  |

| 🎲 致远固件升级管理程序                 | 📟 设备不在身边 🗐 申请试用 🛛 🗝 🗖 🗙 |
|------------------------------|-------------------------|
|                              | 设备连接                    |
| TCP连接 ▼ IP地址: 192.168.10.120 | 设备类型: 示波记录仪-ZDL系列 设备连接  |
| IDN:                         | 版本号:                    |
| 序列号:                         | 设备型号:                   |
| 11 /11 09 /27 .              | 升级信息                    |
| 开级哈登-<br>连接设备后即可检测当前设备的升级路径~ |                         |
| 史新日志:                        |                         |
|                              |                         |
|                              |                         |
|                              | 升级控制                    |
|                              | 立即更新                    |

图 2.20 软件界面

| 🎲 致远固件升级管理程序                                                                               | 📟 设备不在身边 🗐 申请试用 🛛 😁 🗕 🗆 🗙                                        |
|--------------------------------------------------------------------------------------------|------------------------------------------------------------------|
| 设备进<br>TCP连接 ▼ IP地址: 169.254.154.141 数<br>IDN: ZHIYUAN Electronics,ZDL6000,783800018190928 | 生接<br>受备类型: 示波记录仪-ZDL系列 取消注接<br>80001,F0.0.0.0 版本号: 1.1.48.57000 |
| 升级路径:<br>● 稳定版: 1.1.48.57000 → 1.1.49.57060<br>更新日志:                                       | 信息                                                               |
| 1.1.49.57060<br>1.支持功率测量<br>2.支持CAN硬盘记录<br>3.整体性能优化                                        |                                                                  |
| 升级哲                                                                                        | 空制<br>0%<br>立即更新                                                 |

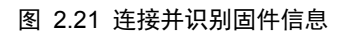

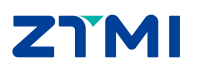

| 🛟 致远固件升级管理程序                                           | 📟 设备不在身边 🗐 申请试用 🛛 ··· 🗕 🗆 🗙   |
|--------------------------------------------------------|-------------------------------|
| 设备连接                                                   |                               |
| TCP连接         IP地址:         169.254.154.141         设备 | 类型: 示波记录仪-ZDL系列 取消连接 取消连接     |
| IDN: ZHIYUAN Electronics,ZDL6000,783800018190928000    | 01,F0.0.0.0 版本号: 1.1.48.57000 |
| 序列号: 7838000181909280001                               | 设备型号: ZDL6000                 |
| 升级信息                                                   |                               |
| 升级路径:<br>● 稳定版: 1.1.48.57000→1.1.49.57060              |                               |
| 更新日志:                                                  |                               |
| 1.1.49.57060<br>1.支持功率测量<br>2.支持CAN硬盘记录<br>3.整体性能优化    |                               |
|                                                        |                               |
| 升级控制<br>エケユ& 11 40 57060 - 甲州下港市 (0 02 MD / 54 21 MD)  | E 04                          |
| 正任开致 1.1.49.57000 : 回开下致中 (8.03 MB / 54.21 MB)         | <b>3 %</b> 立即更新               |

图 2.22 开始升级

| 🏠 致远固件升级管理程序                                                                    | 🚍 设备不在身边 🗐 申请试用 🛛 🕶 🗖 🗙                       |
|---------------------------------------------------------------------------------|-----------------------------------------------|
| 设备连接<br>TCP连接 ▼ IP地址: 169.254.154.141 设备类                                       | 型: 示波记录仪-ZDL系列 取消连接                           |
| IDN: ZHIYUAN Electronics,ZDL6000,783800018190928000<br>序列号: 7838000181909280001 | 1,F0.0.0.0 版本号: 1.1.48.57000<br>设备型号: ZDL6000 |
| <b>升级信息</b><br>升级路径:<br><del>升级完成</del><br>更新日志:                                |                                               |
| 1.1.49.57060<br>1.支持功率测量<br>2.支持CAN硬盘记录<br>3.整体性能优化                             |                                               |
| 升级控制<br>设备已经升级完成啦!                                                              | 100 % 立即更新                                    |

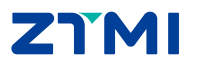

ZDL 系列 <sub>示波记录仪</sub>

# ZDL 系列

## 2.4 注意事项

固件升级时注意事项如下:

- (1) 传统 U 盘升级时,升级过程中请勿拔出 U 盘;
- (2) 保持设备电源正常连接,请勿断电;
- (3) 升级过程中,请勿操作面板;
- (4) 不建议升级低于当前版本固件,特殊情况验证问题时,请与致远电子技术人员联系。
- (5) 升级完成后,依次按"Menu"、"系统设置"、"系统信息",可查看当前机器的版本,可依此来判断是否升级成功。

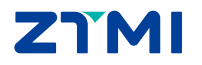

# 3. 新 UI 固件升级

ZDL 系列

ZDL 示波记录仪固件升级有三种方法: 传统 U 盘拷贝固件升级、连网在线升级、程序升级。

## 3.1 传统升级方式

传统 U 盘升级方式如下:

1.准备一个 NTFS 或 FAT32 格式的 U 盘;

2.将升级包后缀名.zdl 文件拷贝到 U 盘, 然后接入机器 USB 接口;

3.点击主菜单"ZLG SYSTEM"或者"Menu"按键,选中弹出系统菜单中的【系统设置】 选项,按【软件更新】选项后,选择 U 盘中待升级版本的.zdl 文件,然后点击更新按钮即可 自动更新;

4.系统关机后,重启仪器即可。

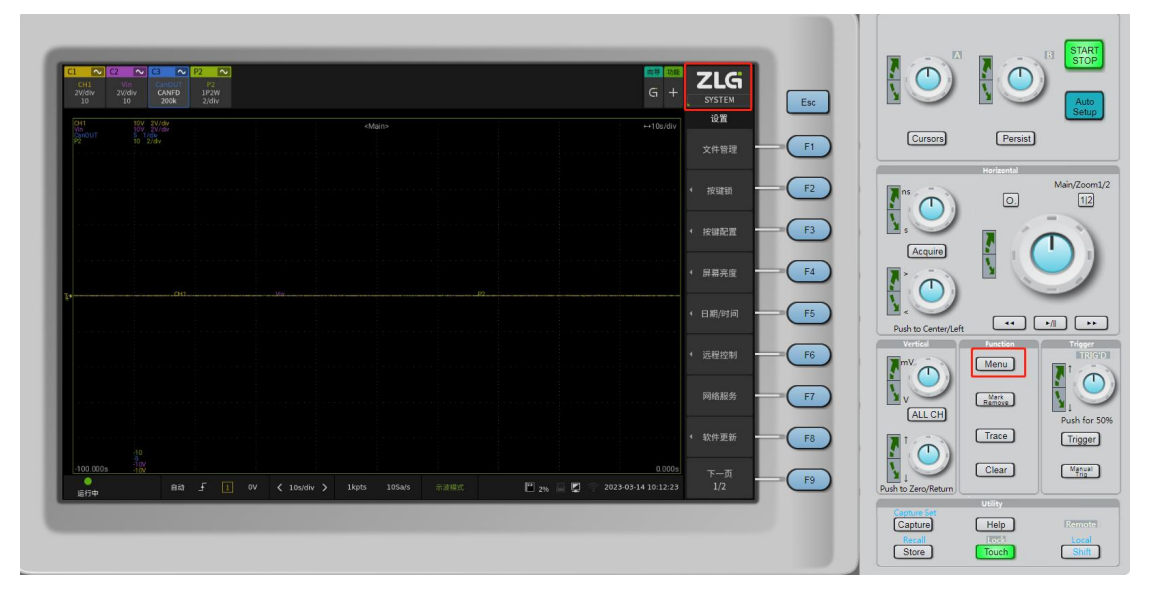

图 3.1 点击 MENU 主菜单

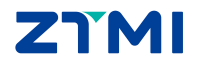

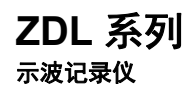

| C1                           | 00 000              | 60                      | 00                        | i             |                      |               |          |                |     |             |          | the second second second second second |
|------------------------------|---------------------|-------------------------|---------------------------|---------------|----------------------|---------------|----------|----------------|-----|-------------|----------|----------------------------------------|
| CI ~~<br>CH1<br>2V/div<br>10 | Vin<br>2V/div<br>10 | CanOUT<br>CANFD<br>200k | P2<br>P2<br>1P2W<br>2/div |               |                      |               |          |                |     |             | G +      | ZLG<br>SYSTEM                          |
| CH1                          |                     | 2V/div                  |                           |               |                      | <main></main> |          |                |     |             | ↔10s/div | ① 设置                                   |
| CanOUT<br>P2                 | 5 1<br>10           |                         |                           |               | 87 - 1973 - Si - 197 |               |          |                |     |             |          | 文件管理                                   |
| ana aka a                    |                     |                         |                           |               |                      | 系统            | 菜单       | _              |     |             |          | ∢ 按键锁                                  |
| 40a 484 4                    |                     |                         |                           |               | 触发                   | 文件管理          | 存储       | <b>通</b><br>捕获 |     | e eta o     |          | ◆ 按键配置                                 |
| aya aya a                    |                     |                         |                           |               | ((•                  | <u>(</u>      | <u>(</u> |                | (;) |             |          | ◆ 屏幕亮度                                 |
|                              |                     |                         |                           | 历史记录          | WIFI                 | 显示            | 恢复出厂     | 系统设置           | ¥Ŧ  |             |          | ◆ 日期/时间                                |
| ana asar                     |                     |                         |                           |               | ())                  |               |          | ÷2             | 力   | en en en en |          | ◀ 远程控制                                 |
| tra ina i                    |                     |                         |                           |               |                      |               |          | 102            |     | J           |          | 网络服务                                   |
| una atta a                   |                     |                         |                           |               |                      |               |          |                |     |             |          | ◀ 软件更新                                 |
| <u>-100.000</u><br>运行中       | s -10V              | 自动                      | F I                       | <b>v &lt;</b> | 10s/div 💙            | 1kpts 1       | 0Sa/s    |                |     | 2%          | 0.000s   | 下一页<br>1/2                             |

图 3.2 进入系统设置菜单

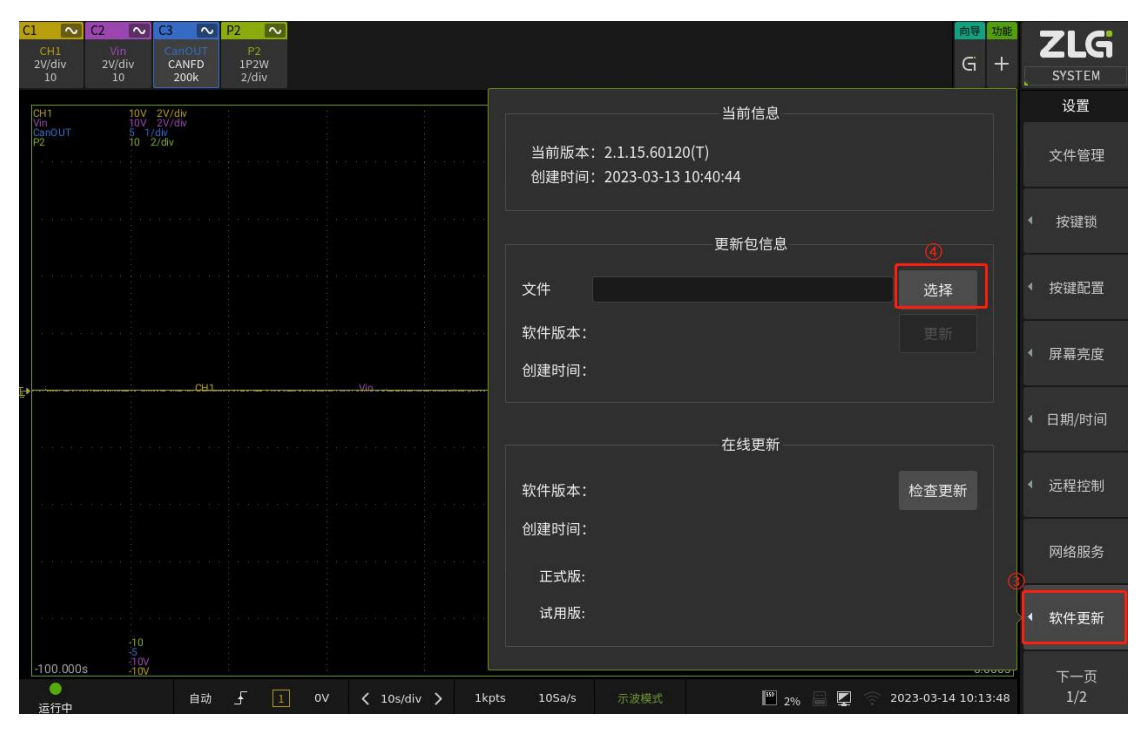

图 3.3 进入软件更新界面

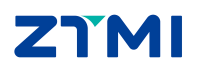

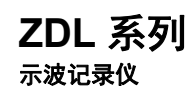

| C1 0.             | C2 0.1 C           |               | D2 01         |     |                          |                        |                      |        |           |             |      |        |        |        |         | <b>6</b> 8                                     | 74.85 |            |
|-------------------|--------------------|---------------|---------------|-----|--------------------------|------------------------|----------------------|--------|-----------|-------------|------|--------|--------|--------|---------|------------------------------------------------|-------|------------|
| CH1               | Vin                | anOUT         | P2            |     |                          |                        |                      |        |           |             |      |        |        |        |         | EQ.44                                          | AJBE  | ZLG        |
| 2V/div<br>10      | 2V/div<br>10       | CANFD<br>200k | 1P2W<br>2/div |     |                          |                        |                      |        |           |             |      |        |        |        |         | G                                              | +     | SYSTEM     |
| CH1               |                    | /div          |               |     |                          |                        |                      | 文件答    | F88 992   |             |      |        |        |        |         | ++10s                                          | /div  | 文件管理器      |
| CanOUT<br>P2      | 5 1/div<br>10 2/di | v             |               |     |                          |                        |                      | ZITE   | 1200      |             |      |        |        |        |         |                                                |       |            |
| a agene           |                    | j.            | 路径: usb2      | :\  |                          |                        |                      |        |           | 过滤器         | .zdl | •      | 排序     | 名称↑    | •       |                                                |       |            |
|                   |                    |               | <b>—</b>      |     | H                        | 置                      |                      |        |           |             |      |        |        |        | ^       |                                                |       |            |
| (d. 363 - 667     |                    |               | Local         |     | 横                        | 河                      |                      |        |           |             |      |        |        |        |         | 6- 101 I                                       |       | 退出         |
| 03- <u>00</u> -00 |                    |               |               |     | 浙                        | 江机电                    | 电院LVEA               |        |           |             |      |        |        |        |         | se san y                                       |       | 新建文件夹      |
|                   |                    |               | <b>TICO</b>   |     |                          | dele:                  |                      |        |           |             |      |        |        |        |         |                                                |       |            |
| 5. 1993 - 299     |                    |               |               |     | 活性                       | 亲                      |                      |        |           |             |      |        |        |        |         | (* 109 F                                       |       |            |
|                   |                    |               | usb2          |     | 继                        | 电器腿                    | 中本调试                 |        |           |             |      |        |        |        |         |                                                |       | 确定         |
| E•                |                    |               |               |     |                          | 远                      |                      |        |           |             |      |        |        |        |         | 5 <b>1000000000000000000000000000000000000</b> |       | <b>B</b> # |
|                   |                    |               |               |     | _                        | - 0113-                |                      |        |           |             |      |        |        |        |         |                                                |       | 周让         |
| 25 3535 523       |                    |               |               |     | <b>і</b> с               | 录仪波                    | 即文件                  |        |           |             |      |        |        |        |         | 10 100 1                                       |       |            |
| 3 8 8 8 8         |                    |               |               |     | 2.:                      | 1.13.5                 | 9934(LVE             | A).zdl |           |             |      |        |        |        |         | ar 100 t                                       |       | 编辑         |
|                   |                    |               |               |     | 2.:                      | 1.13.5                 | 9965(T).z            | dl     |           |             |      | ~      |        |        |         |                                                |       |            |
| on gon no         |                    |               |               |     | 2.:                      | 1.13.6                 | 0004(LVE             | A).zdl |           |             |      |        |        |        |         | 3- •0-0 •                                      |       |            |
|                   |                    |               |               |     |                          |                        |                      |        |           |             |      |        |        |        | ×       |                                                |       |            |
|                   |                    |               |               |     | 创建时间: 2023<br>修改时间: 2023 | 3-01-28 2<br>3-01-28 2 | 23:23:34<br>23:44:59 | 文件;    | 大小: 61.62 | мв          |      |        |        |        |         |                                                |       |            |
| -100.000          | s 10V              |               |               |     |                          |                        |                      |        |           |             |      |        |        |        |         | 0.0                                            | 000s  |            |
| ۲                 |                    | 白动            | 5 1           | 01/ | / 10c/div                |                        | 1kots                | 1052/5 |           |             | 110  | l an E |        | 1 _ 20 | 23-03-1 | 4 10.1                                         | 6.53  |            |
| 运行中               |                    | 自动            |               | 0.4 | 105/010                  |                        | Tubes                | 1038/3 | - Alv     | 105 105 4-5 |      | 2%     | ∎ X1 5 | f 20   | 23-03-1 |                                                | 0     |            |

图 3.4 选中U盘中固件

| C1 C2 C3 C<br>CH1 Vin<br>2V/div 2V/div<br>10 10 CANED<br>200k | 2 P2  P2  P2  P2  P2  2/div G +                         | ZLG<br>SYSTEM              |
|---------------------------------------------------------------|---------------------------------------------------------|----------------------------|
| CH1 10V 2V/div                                                | 当时1000000000000000000000000000000000000                 | 设置                         |
| CanOUT 5 1/div<br>P2 10 2/div                                 | 当前版本: 2.1.15.60120(T)<br>创建时间: 2023-03-13 10:40:44      | 文件管理                       |
|                                                               | 更新包信息                                                   | ◀ 按键锁                      |
|                                                               | 文件 usb2:/2.1.13.59965(T).zdl 选择                         | ◆ 按键配置                     |
|                                                               | 软件版本: 2.1.13.59965(T) 更新<br>创建时间: 2023-01-28 15:23:22 ⑥ | ◆ 屏幕亮度                     |
| Ţ                                                             |                                                         | ◀ 日期/时间                    |
| t tota tos tota or tot tota tot                               | 软件版本: 检查更新                                              | <ul> <li>√ 远程控制</li> </ul> |
|                                                               | 创建时间:<br>正式版:                                           | 网络服务                       |
| -10                                                           | 试用版:                                                    | ◇ 软件更新                     |
| -100.000s<br>-100.000s<br>10V<br>10V<br>自动<br>运行中             |                                                         | 下一页<br>1/2                 |

图 3.5 点击更新软件自行更新

## 3.2 在线升级方式

通过网络在线下载固件,在线升级,支持有线和无线。本文重点讲解使用手机热点实现 在线升级。

1.开启手机热点;

2.点击主菜单 "ZLG SYSTEM"或者 "Menu"按键,选中弹出菜单中的【系统设置】-> 【网络服务】->【无线网络】,点击"开启"按键,启动并配置成功可用无线网络。

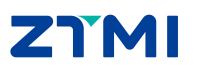

3. 点击主菜单 "ZLG MENU" 或者 "Menu" 按键,回到【系统设置】界面,选择【软件 更新】,点击界面的"下载更新"菜单,软件自行执行在线升级。

ZDL 系列

| C1 ~                | C2 ~ C              | 3 ~                     | P2 ~                |                           |                            |    |          |            | 向导功能       | 716      |
|---------------------|---------------------|-------------------------|---------------------|---------------------------|----------------------------|----|----------|------------|------------|----------|
| CH1<br>2V/div<br>10 | Vin<br>2V/div<br>10 | CanOUT<br>CANFD<br>200k | P2<br>1P2W<br>2/div |                           |                            |    |          |            | G +        | SYSTEM   |
| СН1                 | 107 21              | V/div                   |                     |                           | 可用网络数目:21                  | 刷新 | 未连接      | ×θ         | πe         | 设置       |
| CanOUT<br>P2        |                     | liv                     |                     |                           |                            |    |          |            |            | ▲ 以太网    |
|                     |                     |                         |                     |                           | OpenWrt                    | ô  |          |            | ^          |          |
|                     |                     |                         |                     |                           | zymc186                    | Ô  |          |            |            | ▶ 无线网络   |
|                     |                     |                         |                     |                           | Power                      | â  |          |            |            |          |
|                     |                     |                         |                     | i ny kaodiminana ny kaod  | ZYMC                       | ô  |          |            |            | ◀ 无线热点   |
|                     |                     |                         |                     |                           | YU_Mi 12X                  | ô  |          |            |            | -        |
|                     |                     |                         |                     |                           | HUAWEI-CR1XE8DD            |    |          |            |            | ◀ FTP服务  |
| <b>Ŀ</b> ▶          |                     | CH1                     |                     | Vin                       | TP-LINK_59773E             |    |          |            |            |          |
|                     |                     |                         |                     |                           | MERCURY_356B1A             |    |          |            |            | ◀ NTP服务  |
|                     |                     |                         |                     |                           | Zlg-Office                 |    |          |            |            |          |
|                     |                     |                         |                     |                           | test                       | Ô  |          |            |            | ◀ 网络打印机  |
|                     |                     |                         |                     |                           | HUAWEI_B311_DD72           | ô  |          |            |            |          |
|                     |                     |                         |                     | a na rata an rata na tata | DIRECT-b9-HP M427 LaserJet | ô  |          |            |            | ▲ 邮件     |
|                     |                     |                         |                     |                           | Zlgmcu                     |    |          |            |            |          |
|                     |                     |                         |                     |                           | USR-C322                   |    |          |            |            | ▲ 浦公英VPN |
| -100.000            | )s +10V<br>-10V     |                         |                     |                           |                            |    |          |            |            | 10.10    |
| <br>运行中             |                     | 自动                      | f 1                 | 0V 🗸 10s/div >            | 1kpts 105a/s 示波模式          | 2% | 🖬 xı 📮 👘 | 2023-03-14 | 4 10:23:04 | 退出       |

### 图 3.6 开启无线网络

| C2 ~ C3 ~ P2 ~<br>Vin CanOUT P2      |                            |         |                | 向导功能 | Z    |
|--------------------------------------|----------------------------|---------|----------------|------|------|
| v 2V/div CANFD 1P2W<br>10 200k 2/div |                            |         |                | G +  | S    |
| 10V 2V/div :                         | 可用网络数目:23                  | 刷新      | 已连接            |      |      |
| JT 5 1/dw<br>10 2/div                | OPPO Reno7 SE 5G : 192.168 | 8.37.50 | 断开             | 胡 井居 | ۰ L  |
|                                      | OPPO Reno7 SE 5G           | â       | ? 已保存          | < ^  |      |
|                                      | OpenWrt                    | Ô       | ( <del>:</del> | ,    | ▲ 无  |
|                                      | ZYMC                       | 6       |                |      |      |
|                                      | Zlg-Office                 |         |                |      | ◆ 无  |
|                                      | Zlgmcu                     |         | ÷              |      |      |
|                                      | Power                      | Ô       |                |      |      |
| CH1                                  | YU_Mi 12X                  | â       |                |      |      |
|                                      | DIRECT-EF-HP M429dw LJ     | â       |                |      | < N1 |
|                                      | HUAWEI-CR1XE8DD            |         | ( <b>c</b> -   |      |      |
|                                      | DIRECT-b9-HP M427 LaserJet | Ô       |                |      | ▲ 网络 |
|                                      | test                       | 6       |                |      |      |
|                                      | DIRECT-6f-HP M427 LaserJet | â       |                |      | •    |
|                                      | MERCURY_356B1A             |         | ÷              |      |      |
|                                      | TP-LINK_146E               | â       |                |      | ◀ 蒲2 |
| 10<br>5<br>10V<br>000s 10V           |                            |         |                |      |      |

### 图 3.7 成功配置无线网络

ZTMI

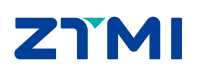

.

云行口

ZDL 系列

🔛 <sub>2%</sub> 🔚 📮 🎅 2023-03-14 10:55:32

软件更新

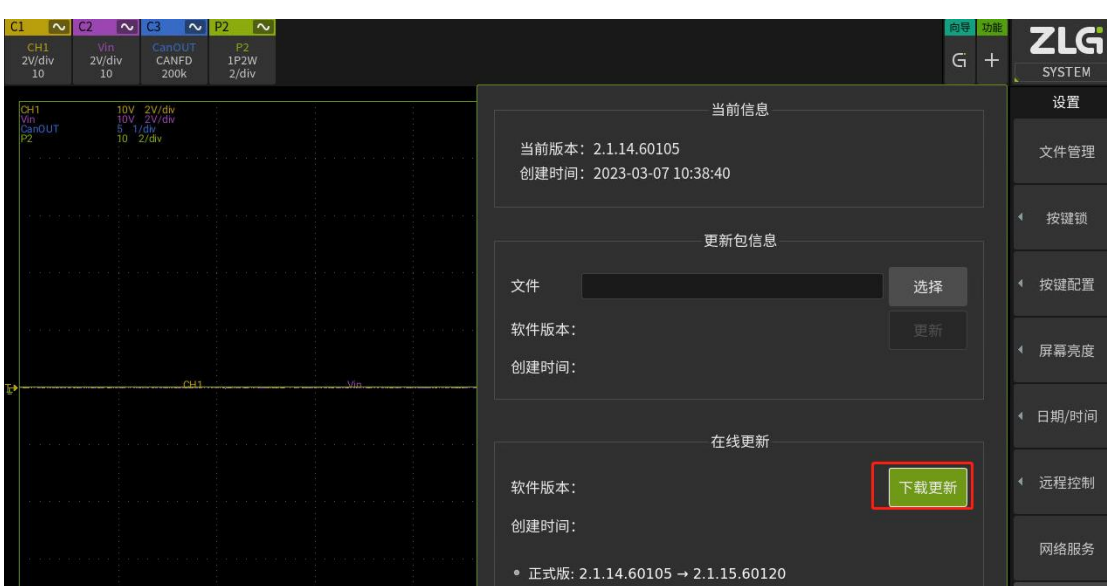

试用版:

图 3.9 下载最新固件

图 3.8 进入软件更新界面

| C1 ~<br>CH1<br>2V/div          | C2 C<br>Vin<br>2V/div | 3 ~ P.<br>CanOUT<br>CANFD | 2 2<br>P2<br>1P2W<br>2(4): |             |                |                                     | 向导 <mark>功能</mark><br>Gi 十 | ZLG        |
|--------------------------------|-----------------------|---------------------------|----------------------------|-------------|----------------|-------------------------------------|----------------------------|------------|
| CH1<br>Vin                     | 10<br>10V 2V          | /div                      |                            |             |                | 当前信息                                |                            | 设置         |
| CanOUT<br>P2                   | 5 1/dw<br>10 2/di     |                           |                            |             | 当前版本:<br>创建时间: | 2.1.14.60105<br>2023-03-07 10:38:40 |                            | 文件管理       |
| or sist tor                    |                       |                           |                            |             |                | 更新包信息                               |                            | ◀ 按键锁      |
| -(F-(63)-433)                  |                       |                           |                            |             | 文件             |                                     | 选择                         | ◆ 按键配置     |
| ni interiori                   |                       |                           |                            |             | 软件版本:<br>创建时间: |                                     |                            | ◆ 屏幕亮度     |
|                                |                       |                           |                            |             |                | 在线更新                                |                            | ◀ 日期/时间    |
| 11 1924 - 61 11                |                       |                           |                            |             | 软件版本:          |                                     | 检查更新                       | ◀ 远程控制     |
| 11-020-010                     |                       |                           |                            |             | 创建时间:          |                                     |                            | 网络服务       |
| -1-60)-606                     |                       |                           |                            |             | 试用版:           |                                     |                            | 软件更新       |
| - <u>100.000</u> ;<br>●<br>运行中 | 5<br>10V<br>5 -10V    | 自动                        | f 1 ov                     | 🕻 10s/div 🕻 | 1kpts 105a/s   | 示波模式 📴 29                           | 6 🚆 🎅 2023-03-14 10:49:28  | 下一页<br>1/2 |

User Manual

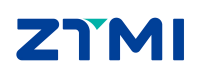

100.000

🞬 2% 🚔 톶 🎅 2023-03-14 10:57:11

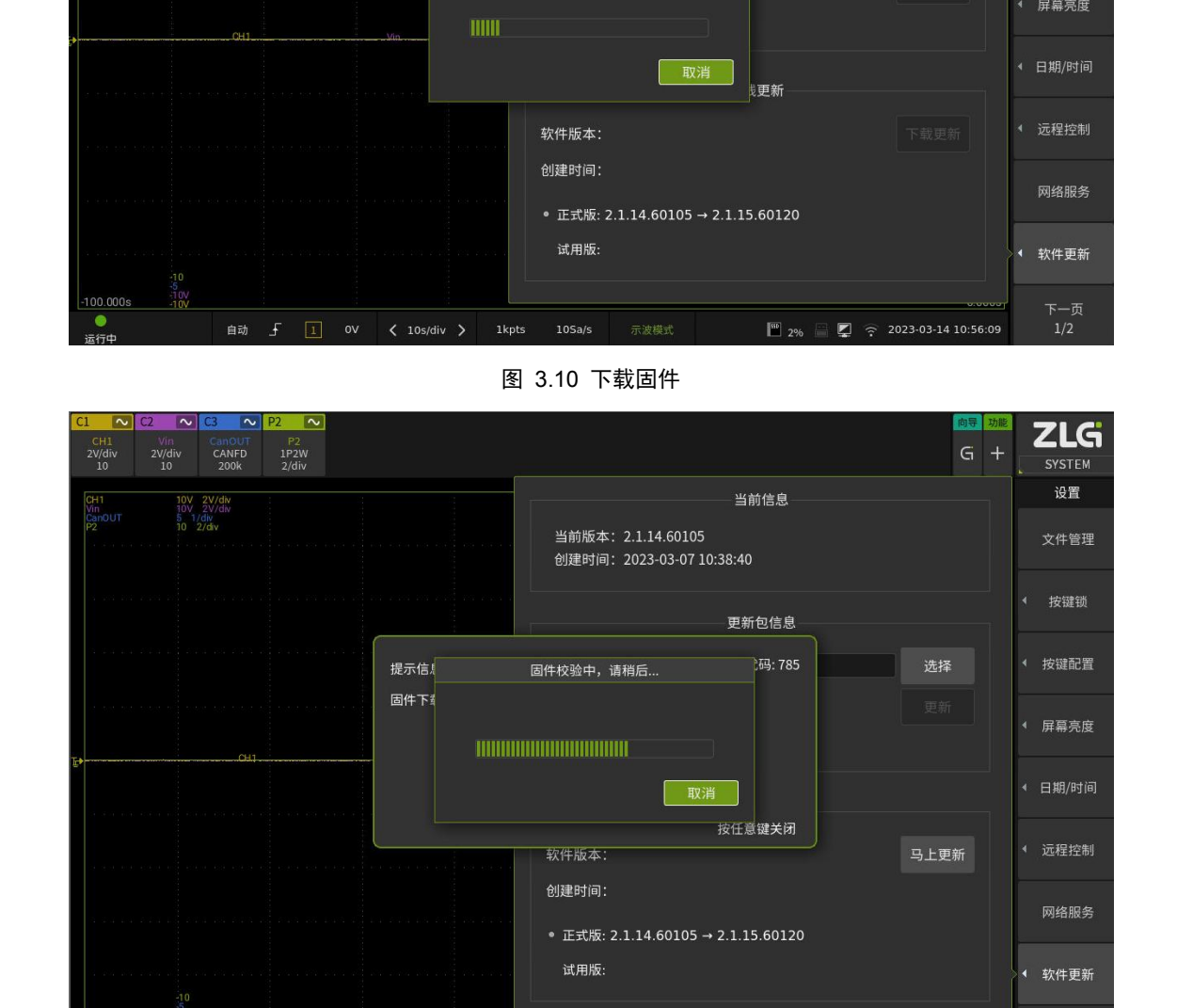

🔽 C2 🔽 C3 🔽 P2 🔽

CANFD 200k User Manual

ZLG

设置

文件管理

按键锁

◆ 按键配置

当前信息

更新包信息

当前版本: 2.1.14.60105

下载中,请稍后…

创建时间: 2023-03-07 10:38:40

图 3.11 下载固件校验提示

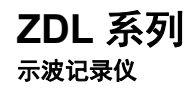

| C1 ~<br>CH1<br>2V/div<br>10  | C2 ~<br>Vin<br>2V/div<br>10 | C3 ~<br>CanOUT<br>CANFD<br>200k | P2 ~<br>P2<br>1P2W<br>2/div |    |             |            |                  |                               |                            |     |       | 1           | <del>時功能</del><br>Gi 十 |   | ZLG<br>SYSTEM |
|------------------------------|-----------------------------|---------------------------------|-----------------------------|----|-------------|------------|------------------|-------------------------------|----------------------------|-----|-------|-------------|------------------------|---|---------------|
| CH1<br>Vin                   |                             | 2V/div                          |                             |    |             |            |                  |                               | 当前信息                       | 1   |       |             |                        | ľ | 设置            |
| CanOUT<br>P2                 |                             |                                 |                             |    |             | 104 - 160e | 当前版本<br>创建时间     | : 2.1.14.6010<br>: 2023-03-07 | )5<br>10:38:40             |     |       |             |                        |   | 文件管理          |
| 2.415.105                    |                             |                                 |                             |    |             |            |                  |                               | 更新包信。                      | 息   |       |             |                        | • | 按键锁           |
| 1010-101                     |                             |                                 |                             |    | 提示信息        |            |                  |                               | 代码: 7                      | 85  |       | 选择          |                        | • | 按键配置          |
| 5.5.7 535                    |                             |                                 |                             |    | 固件下载完成,     | 请点击更新      | Ŧ!               |                               |                            |     |       |             |                        | 4 | 屏幕亮度          |
|                              |                             |                                 |                             |    |             |            |                  |                               |                            |     |       |             |                        | • | 日期/时间         |
| 10404-483                    |                             |                                 |                             | l  |             |            | 软件版本:            | 2.1.15.60120                  | 按任意键关<br>(T)               | সি  |       | 马上更新        |                        | 4 | 远程控制          |
| 10000-100                    |                             |                                 |                             |    |             |            | 创建时间:<br>• 正式版:: | 2023-03-13 1<br>2.1.14.60105  | l0:40:44<br>5 → 2.1.15.601 | 120 |       |             |                        |   | 网络服务          |
| - 1001.01 - 1880             |                             |                                 |                             |    |             | n.t. 107   | 试用版:             |                               |                            |     |       |             |                        | • | 软件更新          |
| - <u>100.000</u><br>。<br>运行中 | 5<br>-10V                   | 自动                              | J I                         | ov | < 10s/div > | 1kpts      | 105a/s           | 示波模式                          | 500                        | 2%  | 📮 🎅 2 | 023-03-14 1 | .0:58:07               |   | 下一页<br>1/2    |

图 3.12 下载成功提示

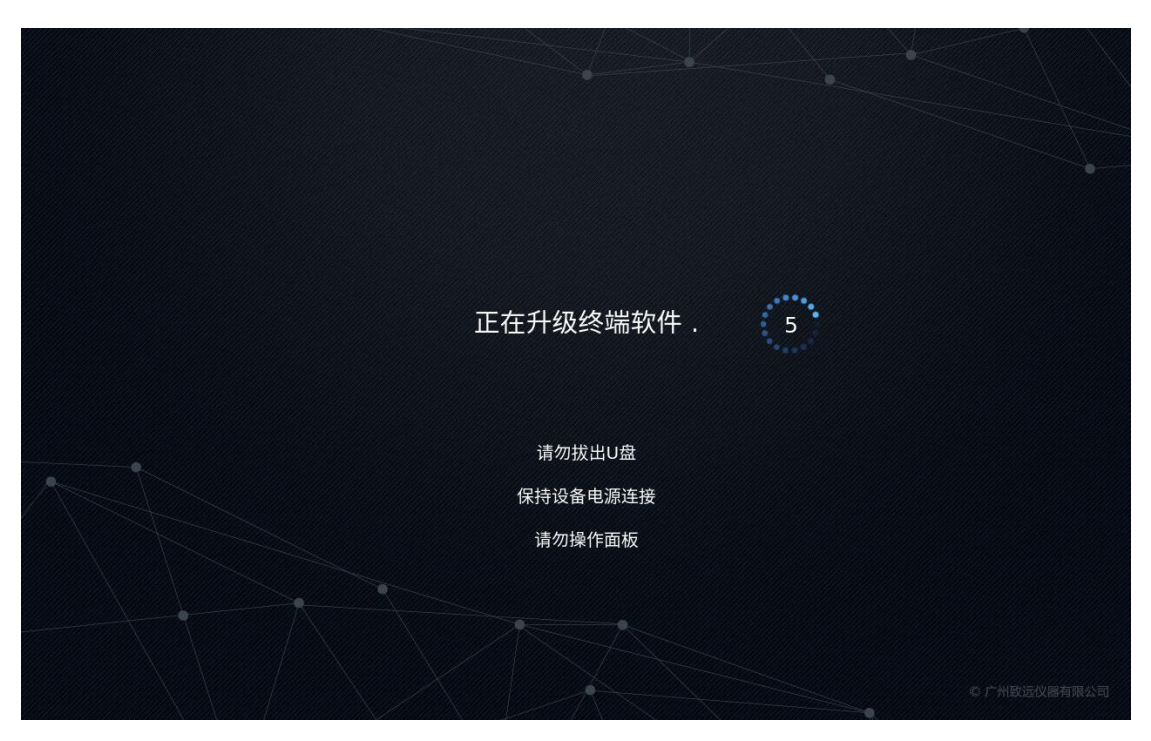

图 3.13 自行升级

# 3.3 程序升级方式

通过致远固件升级管理程序在线升级。

1.固件升级管理程序下载

访问致远电子官网示波记录仪资料下载网址:

 时下载最新版本升级软件。(待官网发布)

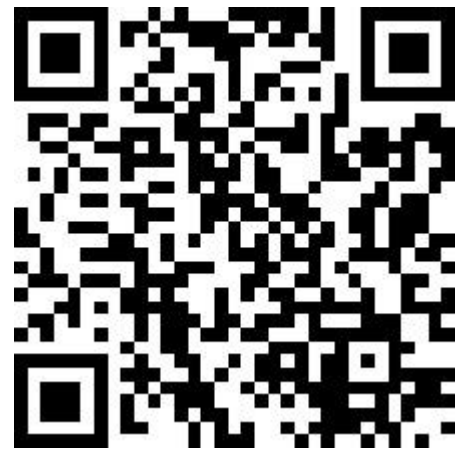

图 3.14 固件升级程序官网链接

🞲 致远固件升级管理程序V1.0.19.exe

图 3.15 程序名

2.软件安装

致远固件升级管理程序安装方便、快捷。以向导方式帮助用户完成安装过程。

(1) 双击运行或管理员安装

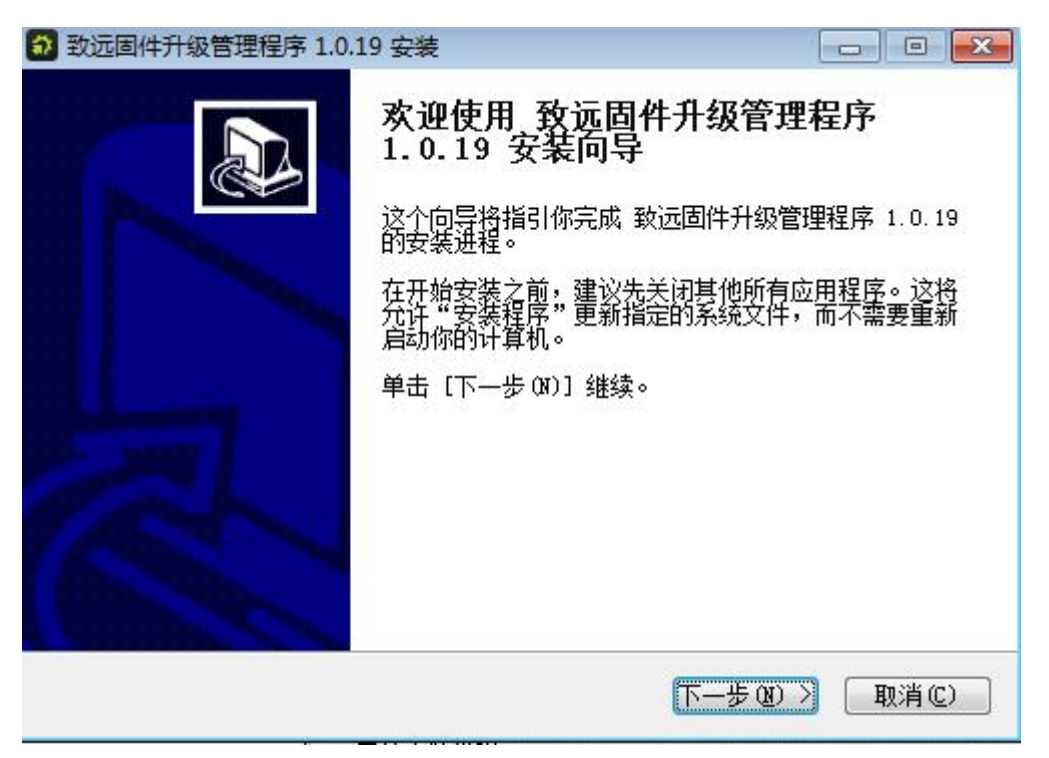

### 图 3.16 欢迎按照界面

(2) 选择安装目录并安装

选择目标文件夹后,点击按钮"下一步",开始安装软件。

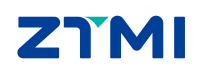

| 致远固件升级管理程序 1.0.19 安装                                                        | - • •             |
|-----------------------------------------------------------------------------|-------------------|
| <b>迭定安装位置</b><br>选定 致远固件升级管理程序 1.0.19 要安装的文件夹。                              | **                |
| Setup 将安装 致远固件升级管理程序 1.0.19 在下列文件夹。要安<br>单击 [浏览ß)] 并选择其他的文件夹。 单击 [安装α)] 开始3 | 装到不同文件夹,<br>安装进程。 |
| 目标文件夹<br>C:\Program Files (x86)\zhiyuan\UpgradeManager                      | 浏览®               |
| 所需空间: 59.2 MB<br>可用空间: 25.9 GB                                              |                   |
| 广州致远电子有限公司 (上一步 C) 安装 C                                                     | ) 取消C)            |
| 图 3.17 选择按照路径                                                               |                   |
| 致远固件升级管理程序 1.0.19 安装                                                        |                   |
| <b>正在安装</b><br>致远固件升级管理程序 1.0.19 正在安装,请等候。                                  | *                 |
|                                                                             |                   |

| 輸出目录: C:\Program File:<br>宙取: D3Dcompiler_47.dll<br>宙取: Qt5Core.dll<br>宙取: Qt5Gui.dll<br>油取: Qt5Widgets.dll | : (x86)\zhiyuan\UpgradeManager |  |
|----------------------------------------------------------------------------------------------------|--------------------------------|--|
|                                                                                                    |                                |  |

图 3.18 执行安装

(**3**) 安装完毕

最后点击按钮"完成"完成安装。

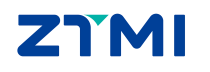

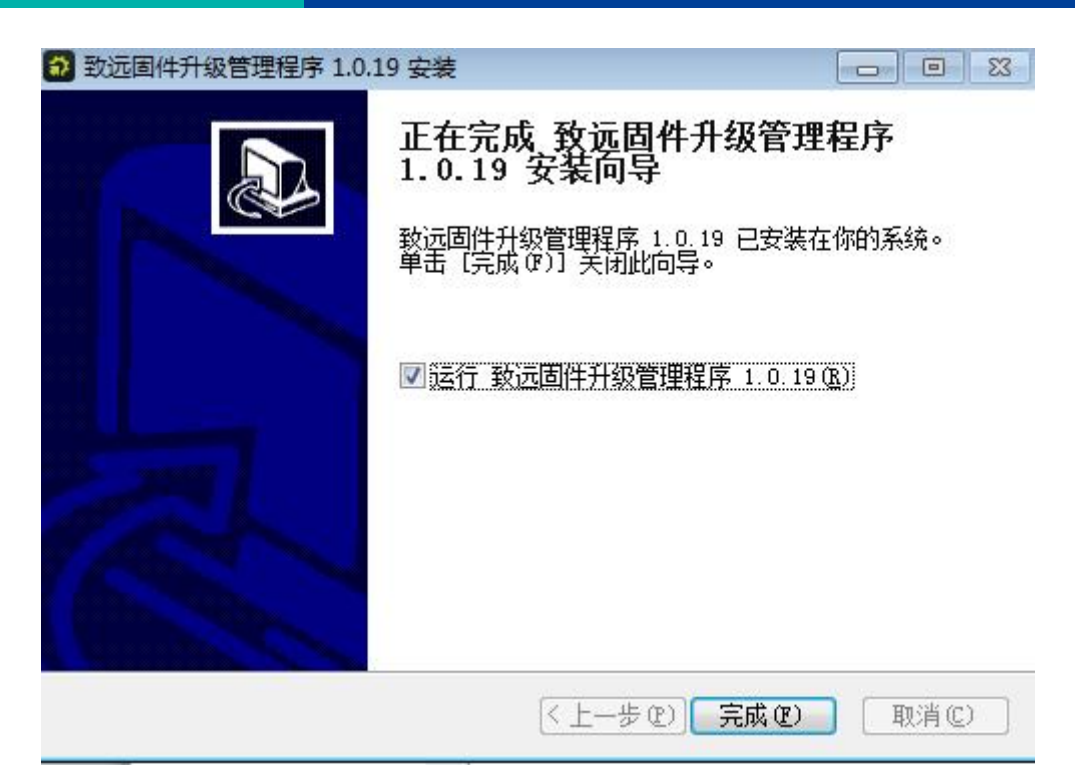

### 图 3.19 安装完毕

3.固件升级

致远固件升级管理可通过网络 TCP 通信进行在线升级,操作步骤如下:

首次,设置有效 ip 地址;

其次,选择待升级设备类型,如示波记录仪-ZDL系列;

然后,点击设备连接,连接仪器;

最后,点击"立即升级"按钮。升级完成,系统关机后,重启仪器即可。

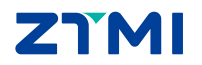

| ZDL 系列 |  |
|--------|--|
| 示波记录仪  |  |

| 🎲 致远固件升级管理程序                        | <b></b> | 设备不在身边   | 闫 申请试用      |      |
|-------------------------------------|---------|----------|-------------|------|
|                                     | 设备连接    |          |             |      |
| <b>TCP连接 ▼ IP地址:</b> 192.168.10.120 | 设备类型:   | 示波记录仪-ZD | L系列         | 设备连接 |
| IDN:                                |         | 版本号      | 2 -<br>7 -  |      |
| 序列号:                                |         | 设备型      | <u>년</u> 号: |      |
|                                     | 升级信息    |          |             |      |
| 升级路径:<br>连接沿条后即可於测当前沿条的升级路径~        |         |          |             |      |
| 更新日志:                               |         |          |             |      |
|                                     |         |          |             |      |
|                                     |         |          |             |      |
|                                     |         |          |             |      |
|                                     | 升级控制    |          | 0 %         | 立即再新 |
|                                     |         |          |             | 五四克制 |

图 3.20 软件界面

| 🎲 致远固件升级管理程序                                                                               | 📟 设备不在身边 🗐 申请试用 🛛 🚥 🗕 🗆 🗙                                        |
|--------------------------------------------------------------------------------------------|------------------------------------------------------------------|
| 设备送<br>TCP连接 ▼ IP地址: 169.254.154.141 対<br>IDN: ZHIYUAN Electronics,ZDL6000,783800018190928 | 生接<br>设备类型: 示波记录仪-ZDL系列 取消连接<br>80001,F0.0.0.0 版本号: 1.1.48.57000 |
| 升级路径:<br>● 稳定版: 1.1.48.57000 → 1.1.49.57060<br>更新日志:                                       | <b>主息</b>                                                        |
| 1.1.49.57060<br>1.支持功率测量<br>2.支持CAN硬盘记录<br>3.整体性能优化                                        |                                                                  |
| 升级哲                                                                                        | 空制<br>0%<br>立即更新                                                 |

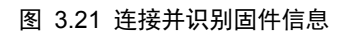

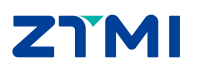

| 🞲 致远固件升级管理程序                                             | 📟 设备不在身边 🗏 申请试用 🛛 🚥 🗕 🗆 🗙      |
|----------------------------------------------------------|--------------------------------|
| 设备连接                                                     | £                              |
| TCP连接 ▼         IP地址:         169.254.154.141         设备 | <b>备类型:</b> 示波记录仪-ZDL系列 取消连接   |
| IDN: ZHIYUAN Electronics,ZDL6000,78380001819092800       | 001,F0.0.0.0 版本号: 1.1.48.57000 |
| 序列号: 7838000181909280001                                 | 设备型号: ZDL6000                  |
| 升级信息                                                     | a.                             |
| 升级路径:                                                    |                                |
| 更新日志:                                                    |                                |
| 1.1.49.57060                                             |                                |
| 1.支持切率测量<br>2.支持CAN硬盘记录                                  |                                |
| 3.登仲性能饥化                                                 |                                |
|                                                          |                                |
| 正在升级 1.1.49.57060 : 固件下载中 (8.03 MB / 54.21 MB)           | 5% 立即更新                        |

图 3.22 开始升级

| 🛟 致远固件升级管理程序                                                                | 📟 设备不在身边 🗏 申请试用 🛛 🕶 🗖 🗙                           |
|-----------------------------------------------------------------------------|---------------------------------------------------|
| 设备法<br>TCP连接 ▼ IP地址: 169.254.154.141                                        | <b>生接</b><br>设备类型: 示波记录仪-ZDL系列 取消连接               |
| IDN: ZHIYUAN Electronics,ZDL6000,78380001819092<br>序列号: 7838000181909280001 | 80001,F0.0.0.0 版本号: 1.1.48.57000<br>设备型号: ZDL6000 |
| 升级的径:<br>升级路径:<br>升级完成<br>更新日志:                                             | 信息                                                |
| 1.1.49.57060<br>1.支持功率测量<br>2.支持CAN硬盘记录<br>3.整体性能优化                         |                                                   |
| 升级打<br>设备已经升级完成啦!                                                           | 空制<br>100%<br>立即更新                                |

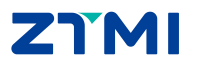

ZDL 系列 <sub>示波记录仪</sub>

# ZDL 系列

### 3.4 注意事项

固件升级时注意事项如下:

- (6) 传统 U 盘升级时,升级过程中请勿拔出 U 盘;
- (7) 保持设备电源正常连接,请勿断电;
- (8) 升级过程中,请勿操作面板;
- (9) 不建议升级低于当前版本固件,特殊情况验证问题时,请与致远电子技术人员联系。
- (10) 升级完成后,依次按 "ZLG SYSTEM"、"系统设置"、"系统信息",可查看当前机器的 版本,可依此来判断是否升级成功。

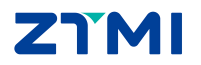

# 4. 免责声明

本着为用户提供更好服务的原则,广州致远仪器有限公司(下称"致远仪器")在本手 册中将尽可能地为用户呈现详实、准确的产品信息。但介于本手册的内容具有一定的时效性, 致远仪器不能完全保证该文档在任何时段的时效性与适用性。致远仪器有权在没有通知的情 况下对本手册上的内容进行更新,恕不另行通知。为了得到最新版本的信息,请尊敬的用户 定时访问致远仪器官方网站或者与致远仪器工作人员联系。感谢您的包容与支持!

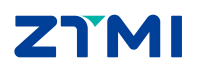

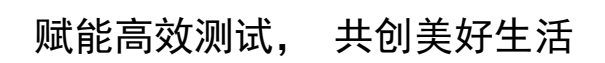

Empower efficient testing, co-create a better life

广州致远仪器有限公司

更多详情请访问 www.zlgtmi.com

欢迎拨打全国服务热线 400-888-4005

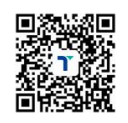